KEREVAL 4 rue Hélène Boucher Z.A Bellevue 35 235 THORIGNE FOUILLARD - FRANCE Tél. : +33 (0) 223 203 664 RCS : B 442 789 210 APE : 722 C

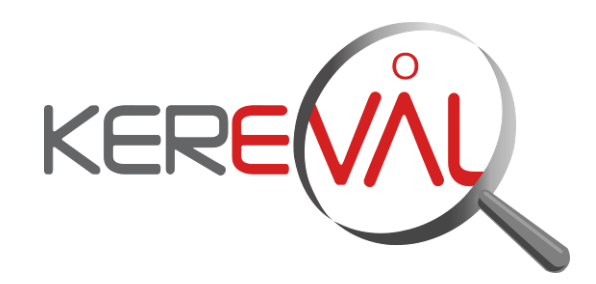

## **KEREVAL HEALTHLAB - Project IHE EUROPE**

# **User Guide**

Assertion Manager – V2.x

Version : 1.02 Date: 03/09/2014 Author: Thomas DOLOUE Function: Quality Assistant Reference: KER3-MAN-HEALTHLAB-

ASSERTION\_MANAGER\_USER-1.02

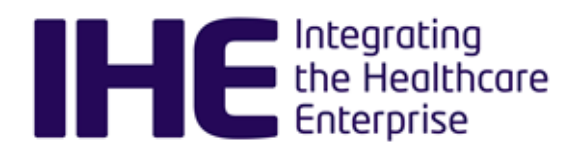

Status: approved

## KEREVAL Approval

| Name         | Function    | Date       | Visa |  |  |
|--------------|-------------|------------|------|--|--|
| Eric POISEAU | Lab Manager | 03/09/2014 | ОК   |  |  |

## Diffusion

| Internal | Recipient | Date       | Exemplary          |
|----------|-----------|------------|--------------------|
| KEREVAL  | HealthLab | 03/09/2014 | Electronic version |

| External                | Recipient | Date       | Exemplary          |
|-------------------------|-----------|------------|--------------------|
| Assertion Manager users |           | 03/09/2014 | Electronic version |

## Document history

| Version | Date       | Author        | Modifications |
|---------|------------|---------------|---------------|
| V0.01   | 02/09/2014 | Thomas DOLOUE | Creation      |
| V1.01   | 03/09/2014 | Thomas DOLOUE | For review    |
| V1.02   | 03/09/2014 | Eric POISEAU  | Approve       |
|         |            |               |               |
|         |            |               |               |

## Table of content

| 1 INTRODUCTION                                   | 4      |
|--------------------------------------------------|--------|
| 1.1 Purpose                                      | 4      |
| 1.2 Tool Overview                                | 4      |
| 1.3 Concepts                                     | 4      |
| 1.4 Assertions                                   | 4      |
| 1.5 IdSchemes                                    | 5      |
| 1.5.1 Delete<br>1.5.2 View Xml                   | 6<br>6 |
| 1.5.3 View IdScheme documents                    | 6      |
| 1.6 Scopes                                       | 7      |
| 1.6.1 Delete                                     | 7      |
| 1.7 Import assertions                            | 7      |
| 1.8 Assertion Coverage                           | 7      |
| 1.9 Test                                         | 8      |
| 1.10 Test Step                                   | 10     |
| 1.11 Rules                                       | 11     |
| 1.12 Model based validation service (MBVservice) | 12     |
| 1.13 Configuration                               | 12     |
| 1.14 Add a MbvService                            | 12     |
| 1.14.1 Edit                                      | 13     |
| 1.14.2 Delete                                    | 13     |
| 1.14.3 Coverage Synchronization                  | 13     |
| 1.15 Coverage FeedBack                           | 14     |
| 1.16 Idscheme Page                               | 14     |
| 1.17 Assertions list page                        | 15     |
| 1.18 Assertion detail page                       | 16     |

## **1** Introduction

## 1.1 Purpose

This guide presents Assertion Manager tool functionalities.

**1.2 Tool Overview** 

The assertion manager aims at linking Requirements (assertions) to the entity covering them. An assertion can be covered by a :

- Test
- Test step
- Technical framework rule
- Model based validation

The assertion manager is linked to gazelle Test Managment in order to link assertions to test, test steps and technical framework rules.

The assertion manager can be linked to multiple model based validation services.

The assertion Manager provides a web service to query assertions, the api is described here.

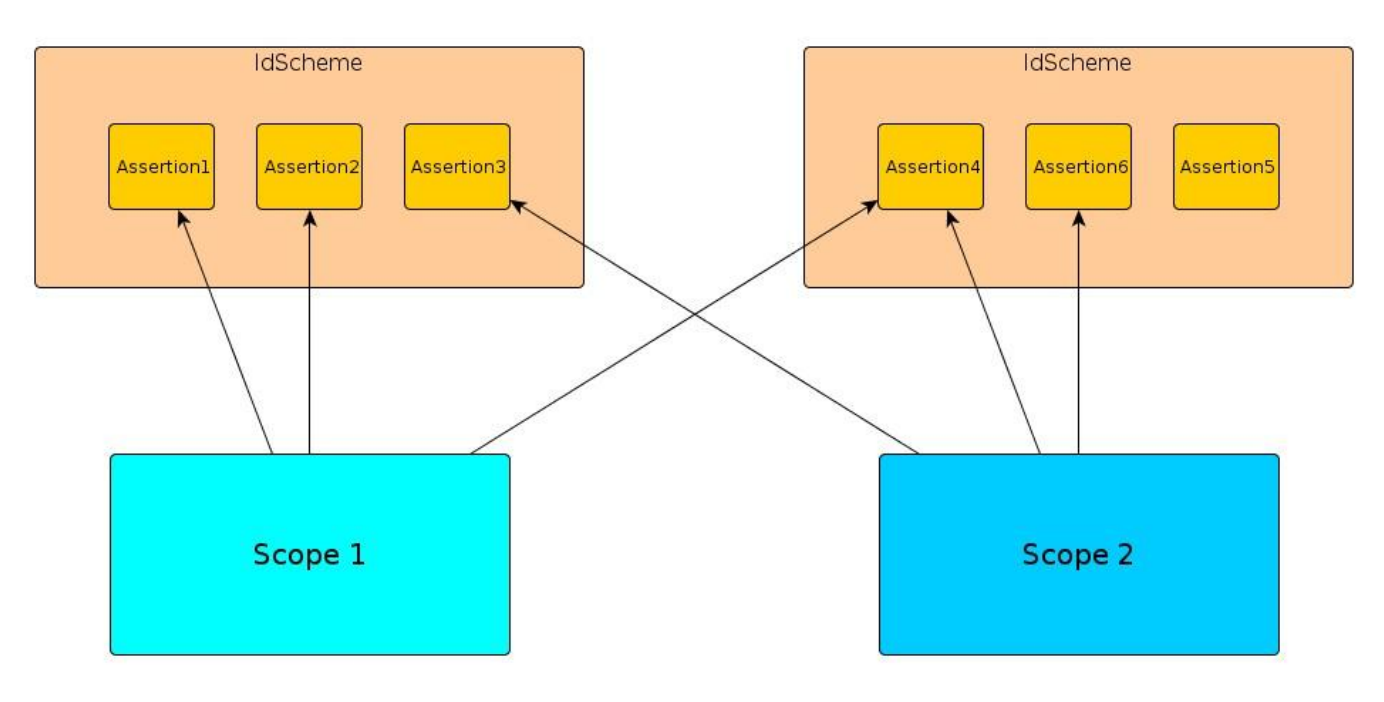

1.3 Concepts

1.4 Assertions

Click on "Assertions" link in the menu bar.

3-Confidential (staff & partners) Approved document

| nome 2 Scop                                                                                                    | bes 🗸 Assertions 🗸 Id schemes 🗸 Test to Assertions 🗸 Test steps to Assertions 🗸 Rules to Assertions                                                                                                    |       | dministratior   |
|----------------------------------------------------------------------------------------------------|----------------------------------------------------------------------------------------------------|-------|-----------------|
| assertion is                                                                                                    | the expression of a requirement                                                                                                    |       |                 |
| assertion is                                                                                                    | linked to an IdScheme                                                                                                    |       |                 |
| assortion is                                                                                                    |                                                                                                    |       |                 |
|                                                                                                    |                                                                                                    |       |                 |
| Assertio                                                                                                    | DNIC                                                                                                    |       |                 |
| Predica                                                                                                    | ite                                                                                                    |       |                 |
| Prescrip                                                                                                    | otion level                                                                                                    |       |                 |
| Section                                                                                                    |                                                                                                    |       |                 |
| Page                                                                                                    |                                                                                                    |       |                 |
| A docur                                                                                                    | ment                                                                                                    |       |                 |
|                                                                                                    |                                                                                                    |       |                 |
| Home St Sc                                                                                                    | range Acceptions / Id schemes / Test to Acceptions / Test stars to Acceptions / Bulas to Acception                                                                                                    | ne    | y Admin         |
| Home 🖌 Sc                                                                                                    | copes 🧹 Assertions 🏹 Id schemes 📝 Test to Assertions 🛒 Test steps to Assertions 📝 Rules to Assertio                                                                                                    | ons   | X Admin         |
| Home Sc                                                                                                    | copes 🗸 Assertions 🏹 Id schemes 🏹 Test to Assertions 🛒 Test steps to Assertions 📝 Rules to Assertio                                                                                                    | ons   | X Admin         |
| Home V So<br>Assertion                                                                                            | copes 🧹 Assertions 👽 Id schemes 👽 Test to Assertions 👽 Test steps to Assertions 👽 Rules to Assertio                                                                                                    | ons   | Admin           |
| Home Sa<br>Assertion<br>AssertionId<br>Status                                                                     | copes V Assertions V Id schemes V Test to Assertions V Test steps to Assertions V Rules to Assertion<br>CONF-1                                                                                                    | ons   | Admin           |
| Home Solution<br>Assertion<br>AssertionId<br>Status<br>predicate                                                  | copes       Assertions       Id schemes       Test to Assertions       Test steps to Assertions       Rules to Assertions         CONF-1       Image: Constraint of the select       Image: Constraint of the select       The value for "ClinicalDocument / code". SHALL be "34133-9". "Summarization of episode note" 2.16.840.1.113883.6.1 LOING STATIC                                                                                                    | ons   | Admin           |
| Home Solution<br>Assertion<br>AssertionId<br>Status<br>predicate<br>Prescription level                            | copes       Assertions       Id schemes       Test to Assertions       Test steps to Assertions       Rules to Assertions         CONF-1       Image: Constant of the select       Image: Constant of the select       The value for "ClinicalDocument / code". SHALL be "34133-9". "Summarization of episode note" 2.16.840.1.113883.6.1 LOING STATIC         Mandatory / Reguired / Shall       Mandatory / Reguired / Shall                                                                                                    | ons : | Admin           |
| Home Solution<br>Assertion<br>Assertion<br>Status<br>predicate<br>Prescription level<br>Section                   | copes       Assertions       Id schemes       Test to Assertions       Test steps to Assertions       Rules to Assertions         CONF-1       Constant       Constant       Constant       Constant       Constant         Click to select       The value for "ClinicalDocument/code". SHALL be "34133-9" "Summarization of episode note" 2.16.840.1.113883.6.1 LOINC STATIC         Mandatory/Reguired/Shall       2.1                                                                                                    | ons . | Admin           |
| Home Solution<br>Assertion<br>Assertion<br>Status<br>predicate<br>Prescription level<br>Section<br>Page           | copes       Assertions       Id schemes       Test to Assertions       Test steps to Assertions       Rules to Assertion         CONF-1       Image: Constant in the steps of the steps of the st | ons i | Admin           |
| Home So<br>Assertion<br>AssertionId<br>Status<br>predicate<br>Prescription level<br>Section<br>Page<br>Provenance | copes       Assertions       Id schemes       Test to Assertions       Test steps to Assertions       Rules to Assertion         CONF-1       Image: Constant of the schemes       Image: Constant of the schemes <td< td=""><td>ision</td><td>Admir<br/>Action</td></td<>                                                                                                    | ision | Admir<br>Action |

## 1.5 IdSchemes

Click on "Id schemes" link in the menu bar.

| Home V Scopes V Assertions V Test to Assertions V Test state | teps to Assertions 🦷 🔀 Rules to Assertions 🛛 😹 Administration |
|--------------------------------------------------------------|---------------------------------------------------------------|
|--------------------------------------------------------------|---------------------------------------------------------------|

An IdScheme is used to group assertions from one document.

It is used to import assertions.

It provides coverage feedback.

| 💦 Home       | / Scor | oes 🏑 As    | sertions    | Id schemes 🛛 📈 Test t | o Assertions 🛛 🏹 Test steps | to Assertions  | Rules to A | ssertions |
|--------------|--------|-------------|-------------|-----------------------|-----------------------------|----------------|------------|-----------|
|              |        |             |             |                       |                             |                |            |           |
| a scnemes    |        |             |             |                       |                             |                |            |           |
| Scope        |        |             |             | X                     |                             |                |            |           |
| Mbv Service  |        |             |             | - ×                   |                             |                |            |           |
| Reset filter |        |             |             |                       |                             |                |            |           |
|              |        |             |             |                       |                             |                |            |           |
|              |        |             |             | Assertion covera      | ge by IdScheme              |                |            |           |
| ld scheme    | Total  | Covered     | Not covered | Covered Through tests | Covered Through TF rules    | Covered by Mbv | Progress   | Actions   |
| C-CDA1       | 1167   | 1167 (100%) | 0 (0%)      | 0                     | 0                           | 1167           |            | 🦗 🕄 🗙     |
| CCD          | 551    | 376 (68%)   | 175 (32%)   | 0                     | 0                           | 376            |            | 🦗 🕄 🗙     |
| CRC          | 206    | 0 (0%)      | 206 (100%)  | 0                     | 0                           | 0              |            | 🦗 🔍 🗙     |
| DIS          | 30     | 24 (80%)    | 6 (20%)     | 0                     | 0                           | 24             |            | 🦗 🕄 🗙     |
| ITI-2b       | 89     | 49 (55%)    | 40 (45%)    | 0                     | 0                           | 49             |            | 🦗 🕄 🗙     |
| ITI-APPENDIX | 64     | 7 (10%)     | 57 (90%)    | 0                     | 0                           | 7              |            | 🦗 🔍 🗙     |
| PADV         | 37     | 35 (94%)    | 2 (6%)      | 0                     | 0                           | 35             |            | 🦗 🔍 🗙     |
| PHARM        | 30     | 0 (0%)      | 30 (100%)   | 0                     | 0                           | 0              |            | 🦗 🔍 🗙     |
| PRE          | 56     | 22 (39%)    | 34 (61%)    | 0                     | 0                           | 22             |            | 🖗 🔍 🗙     |
| XCPD         | 38     | 0 (0%)      | 38 (100%)   | 0                     | 0                           | 0              |            | 🖗 🕄 🗙     |
| Total        | 2268   | 1680 (74%)  | 588 (26%)   | 0                     | 0                           | 1680           |            | 🦗 🔍 🗙     |

## 1.5.1 Delete

Deleting one idScheme will delete all the assertions it contains.

To delete one IdScheme, click on the delete icon imes

A confirmation panel will appear then click on the delete button.

#### 1.5.2 View Xml

Click on the button:

It will open a new window containing the xml that describes the idSchemes and its assertions.

## 1.5.3 View IdScheme documents

Click on the button:

It will list documents belonging to assertions in this idScheme.

| Edit document     |                                                                                                    |
|-------------------|----------------------------------------------------------------------------------------------------|
| Provenance*       | hl7.org                                                                                             |
| name*             | HL7 Implementation Guide for CDA R2: IHE Health Story Consolidation, DSTU R1.1                      |
| Revision*         | Rev. 0.8 - 24.10.2013                                                                               |
| uri*              | http://www.hl7.org/documentcenter/public/standards/dstu/CDAR2_IG_IHE_CONSOL_DSTU_R1dot1_2012JUL.zip |
| Update all linked | assertions status to: to be reviewed                                                                |
| Save              | Cancel                                                                                              |
|                   |                                                                                                    |

## 1.6 Scopes

Click on "Scopes" link in the menu bar.

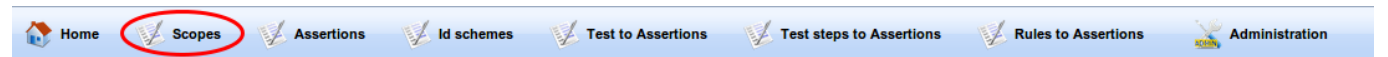

A scope provides a way to group assertions that are in different IdScheme.

A scope contains assertions and one assertion can be in 0 or multiple scopes.

## 1.6.1 Delete

Deleting one Scope will not delete the assertions it contains.

To delete one scope, click on the delete icon imes

A confirmation panel will appear then click on the delete button.

## **1.7** Import assertions

Assertions can be imported into the AssertionManager. One assertionId must be unique in one idScheme.

Please use the following template to create your assertion file: <u>http://gazelle.ihe.net/files/AssertionTemplate.xml</u>.

Then go to the IdScheme page and click the + Add button.

Select your .xml file containing your assertions.

If the uploaded xml file contains an assertion that is already in assertion manager, then the assertion properties will be updated.

#### **1.8 Assertion Coverage**

An Assertion can be covered by:

- A test
- A test step
- A rule
- A Model based validation

Assertion manager queries gazelle test managment to list all tests, test steps and rules available.

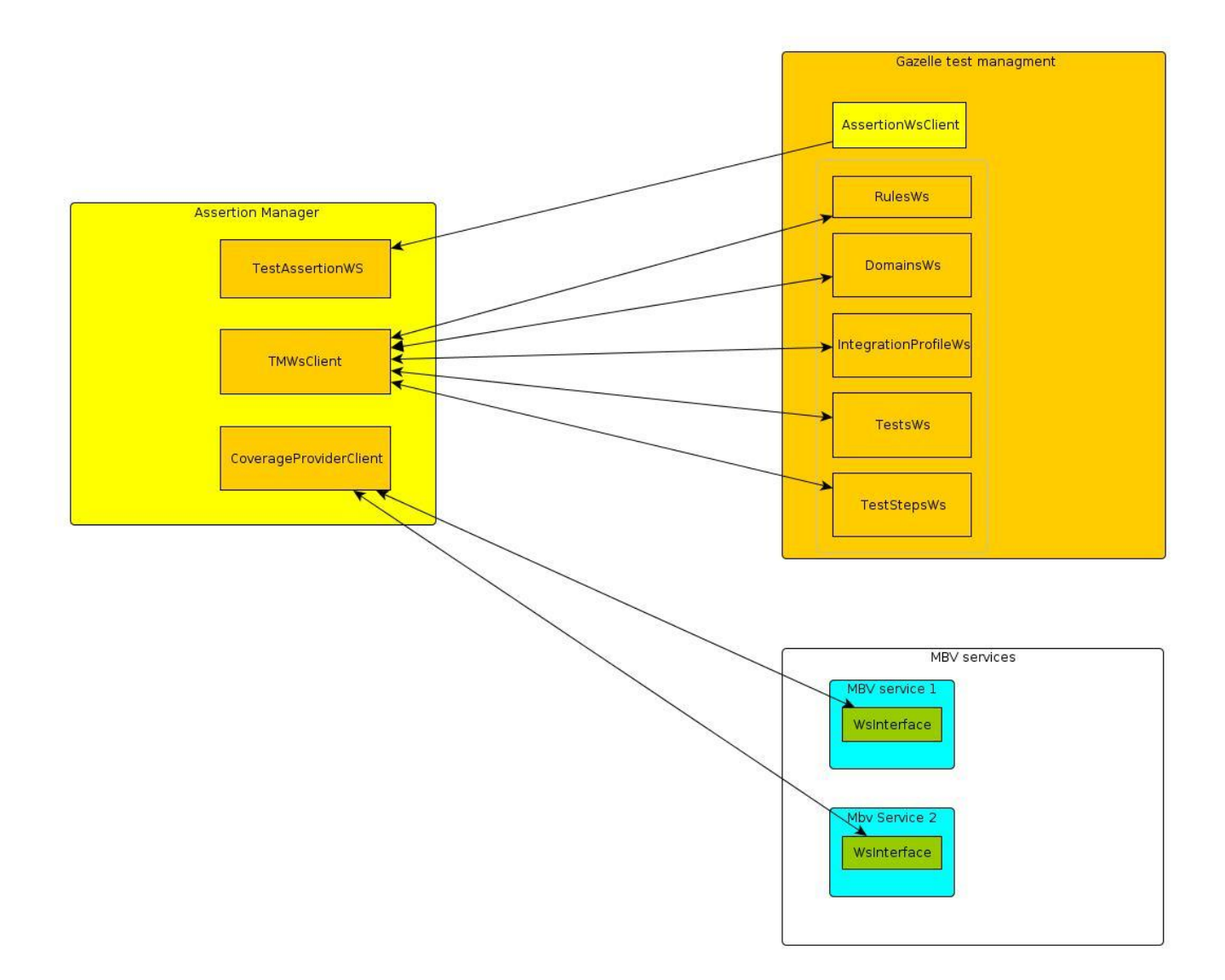

Configure gazelle\_test-managment-url into administration page to point to your test managment instance (example: <u>http://gazelle.ihe.net/GMM/rest/</u>).

Touch the deployed package so that new configuration are taken into account.

In the following chapters you will learn how to cover an assertion.

## **1.9 Test**

■ Click on "Test to Assertions" link in the menu bar.

| 🗞 Home 🗸 Bcopes 🗸 Assertions 🗸 Id schemes 🖉 Test to Assertions 🗸 Test steps to Assertions 🗸 Rules to Assertions 🗸 Administration | Connecte:: Jlabbe Deconnextr                                                                                                    |
|----------------------------------------------------------------------------------------------------|----------------------------------------------------------------------------------------------------|
| Link tests to assertions Test filter Select domain Peter select                                                                  | Assertion filter Scope Covered by Any Rules Text Mov                                                                                                    |
| Boliet Integration Please select •                                                                                               | Id scheme View Any Rules Text Mov                                                                                                    |
| Tests keyword Covered?                                                                                                    | Assertions id _ #T e #R e #M e Predicate  CONF-1 CONF-1 CO |
| This test () is linked to those assertions                                                                                       | CONF-1 The value for "ClinicalDocument/code" SHALL be '61356-2" "Medication Pharmaceutical Advice"<br>2.16.840.1113883.8.1.LOINC STATIC.                                                                                                    |
|                                                                                                    | Link to CONF-1 The value for "ClinicaDocument / code" SHALL be "57833-6" "Prescriptions" 2.16.840.1.113883.6.1 LOINC STATIC.                                                                                                    |
|                                                                                                    | Link to CONF-1 The value for "ClinicalDocument/code" SHALL be "60593-1" "Medication dispensed"<br>2.16.840.1.113883.6.1 LOINC STATIC.                                                                                                    |
|                                                                                                    | Link to CONF-1 The value for "ClinicalDocument/code" SHALL be "60593-1" "Medication dispensed" 2.16.840.1.113883.6.1 LOINC STATIC.                                                                                                    |
|                                                                                                    | Link to CONF-10 ClinicaDocument / effectiveTime SHALL include an explicit time zone offset                                                                                                    |
|                                                                                                    | Link to CONF-10 This id represents the Pharmaceutical Advice Item ID and SHALL be present.                                                                                                    |

To link a test to an assertion:

- Select a domain and integration profie.
- Select a test by clicking the select link on the test row.

| Link tests to assert                           | ions            |          |        |
|------------------------------------------------|-----------------|----------|--------|
| Test filter                                    |                 |          |        |
| Select domain<br>Select integration<br>profile | ITI V           | ¥        |        |
|                                                | Tests for profi | le       |        |
| Tests keywo                                    | ord             | Covered? |        |
| MHD_Get_Doc_Dossier                            |                 | false    | Select |
| MHD_Get_Document                               |                 | false    | Select |
| MHD_Find_Doc_Dossiers                          |                 | false    | Select |
| MHD_Source_Recipient                           |                 | false    | Select |
|                                                |                 |          |        |
| This test () is linked to the                  | ese assertions  |          |        |

It will display the test description and enable "Link to" and "Unlink" buttons in the right pane.

| Link tests to assertions                           |                     |        |                                                                                                    |          |                   |                                                          |        |                                                                                                    |  |  |
|----------------------------------------------------|---------------------|--------|----------------------------------------------------------------------------------------------------|----------|-------------------|----------------------------------------------------------|--------|----------------------------------------------------------------------------------------------------|--|--|
| Test filter                                        |                     |        |                                                                                                    | Assertio | Assertion filter  |                                                          |        |                                                                                                    |  |  |
| Select domain ITI   Select integration profile MHD | ▼.                  |        | Scope                                                                                                    |          |                   | Covered by     Any Rules Test Mbv     Any Rules Test Mbv |        |                                                                                                    |  |  |
| Tests for pro                                      | file                |        | Description of: MHD_Get_Doc_Dossier                                                                                                    |          | Assertions id 🔺 1 | IT o I                                                   | IR o I | #M o Predicate                                                                                                    |  |  |
| Tests keyword                                      | Covered?            |        | Special Instructions                                                                                                    | Link to  | CONF-1            |                                                          |        | The value for "ClinicalDocument / code" SHALL be "34133-9" "Summarization of episode note"                                                                                                  |  |  |
| MHD_Get_Doc_Dossier                                | false               | Select | A Document Responder must be hosting documentEntry(les) for one or more patients. Often a MHD Document                                                                                                    |          |                   |                                                          |        | 2.16.640.1.113003.6.1 EUING STATIC<br>The value for "ClinicalDocument/code" SHALL be "61356-2" "Medication Pharmaceutical Advice"                                                           |  |  |
| MHD_Get_Document                                   | false               | Select | Responder will also implement a Document Recipient. In that case, the Document Recipient may want to run test<br>MHD_Source_Recipient before this one.                                                                                                    | Link to  | CONF-1            |                                                          |        | 2.16.840.1.113883.6.1 LOINC STATIC.                                                                                                    |  |  |
| MHD_Find_Doc_Dossiers<br>MHD_Source_Recipient      | false               | Select | There are 3 connecation tests between the MHD Document Consumer and Document Responder, one for each trans action between the two actors. These tests are marked "Remined # Online is supported" for the Document                                                                                                    | Link to  | CONF-1            |                                                          |        | The value for "ClinicalDocument / code" SHALL be "57833-6" "Prescriptions"<br>2.16.840.1.113883.6.1 LOINC STATIC.                                                                           |  |  |
|                                                    |                     |        | Consumer, even through MMD has not specified a names option associated with each transaction. The Disc<br>Consumer is a provided to support lateration of these transactions, and bocomple's humbers of the test(s) for the<br>transaction(s) supports. Many Disc Consumers will support more than one of these transactions and are<br>encouraged to run these tests is a panel. The logical order in which to run the tests is<br>• MMD (ref. Document, Docasters [TI-67]<br>• MMD, Get, Document, Docasters [TI-67]<br>• MMD, Get, Document, Docasters [TI-68] | Link to  | CONF-1            |                                                          |        | The value for "ClinicalDocument/code" SHALL be "60593-1" "Medication dispensed"<br>2.16.840.1.113883.6.1 LOINC STATIC.                                                                      |  |  |
| This test (MHD_Get_Doc_Dossier) is linked          | to those assertions |        |                                                                                                    | Link to  | CONF-1            |                                                          |        | The value for "ClinicalDocument/code" SHALL be "60593-1" "Medication dispensed"<br>2.16.840.1.113883.6.1 LOINC STATIC.                                                                      |  |  |
| Select IdScheme 🔺                                  | Assertion I         | d 🔺    |                                                                                                    | Link to  | CONF-10           |                                                          |        | ClinicalDocument / effectiveTime SHALL include an explicit time zone offset                                                                                                    |  |  |
|                                                    |                     |        | Description                                                                                                    | Link to  | CONF-10           |                                                          |        | This id represents the Pharmaceutical Advice Item ID and SHALL be present.                                                                                                    |  |  |
|                                                    |                     |        | The Document Consumer uses HTTP Get to get a Document Entry (metadata) for a document residing on the<br>Document Responder.                                                                                                    | Link to  | CONF-10           |                                                          |        | A prescription item entry SHALL be a conformant Medication Entry 1.3.6.1.4.1.19376.1.5.3.1.4.7.                                                                                             |  |  |
|                                                    |                     |        | Evaluation                                                                                                    | Link to  | CONF-10           |                                                          |        | A dispense item entry SHALL contain at least one Supply/id.                                                                                                    |  |  |
|                                                    |                     |        | (1) When the patientID and entryUUID match, the documentEntry is returned and displayed on the Consumer's MHD                                                                                                    | Link to  | CONF-10           |                                                          |        | A dispense item entry SHALL contain at least one Supply/id.                                                                                                    |  |  |
|                                                    |                     |        | device.<br>(2) When the patientiD is not found, a phrase like "Document Entry UUID not found" is displayed on the Consumer's<br>MDH device.                                                                                                    | Link to  | CONF-100          |                                                          |        | The value for "Observation / value" in an advance directive status observation SHALL be<br>selected from ValueSet 2.16.840.1.113883.1.11.20.1 AdvanceDirectiveStatusCode STATIC<br>20061017 |  |  |
|                                                    |                     |        |                                                                                                    | Link to  | CONF:10003        |                                                          |        | Consol General Header Constraints MAY contain zero or more [0*] participant (CONF:10003)                                                                                                    |  |  |
|                                                    |                     |        |                                                                                                    | Link to  | CONF:10004        |                                                          |        | Consol Participant Support MAY contain zero or one [01] time (CONF:10004)                                                                                                    |  |  |

Click on the "Link to" in the assertion row to link to the selected test.

The button will become an unlink button in red.

| Link tests to                                                           | assertions                                |                     |                                                                                                    |                                                                                                    |  |                               |                 |                               |       |                                                                                                    |                                                                                                    |
|-------------------------------------------------------------------------|-------------------------------------------|---------------------|----------------------------------------------------------------------------------------------------|----------------------------------------------------------------------------------------------------|--|-------------------------------|-----------------|-------------------------------|-------|----------------------------------------------------------------------------------------------------|----------------------------------------------------------------------------------------------------|
| Test filter                                                             |                                           |                     |                                                                                                    |                                                                                                    |  | Assertio                      | n filter        |                               |       |                                                                                                    |                                                                                                    |
| Select domain<br>Select integratio<br>profile                           | Select domain TTT  Select integration MHD |                     |                                                                                                    |                                                                                                    |  | Scope<br>Id scher<br>Assertio | ne              | Covered by Any Rules Test Mov |       |                                                                                                    |                                                                                                    |
|                                                                         | Tests for prof                            | file                |                                                                                                    | Description of: MHD_Get_Doc_Dossier                                                                                                    |  |                               | Assertions id . | #T +                          | #R \$ | #M ÷                                                                                                    | Predicate                                                                                                    |
| Te                                                                      | sts keyword                               | Covered?            |                                                                                                    | Special Instructions                                                                                                    |  | Unlink                        | CONF-1          | 1                             | 0     | 1                                                                                                    | The value for "ClinicalDocument / code" SHALL be "34133-9" "Summarization of episode note"                                                                                                  |
| MHD_Get_Doc_Do                                                          | nt                                        | true<br>false       | Select<br>Select                                                                                                    | A Document Responder must be hosting documentEntry(ies) for one or more patients. Often a MHD Document<br>Responder will also implement a Document Recipient. In that case, the Document Recipient may want to run test<br>MMD. Source, Bachieter before the one. |  | Link to                       | CONF-1          |                               |       |                                                                                                    | 2 16.840.1113833.61.LOINC STATIC<br>The value for "ClinicalDocument/code" SHALL be "61356-2" "Medication Pharmaceutical Advice"<br>2.16.840.1113833.61.LOINC STATIC.                        |
| MHD_Find_Doc_Dossiers false Select<br>MHD_Source_Recipient false Select |                                           | Select<br>Select    | MHD_Source_Recipient before this one.<br>There are 3 connecation tests between the MHD Document Consumer and Document Responder, one for each<br>transcribe between the two option. There tests are provided "Beautional & Instead and the Document |                                                                                                    |  | CONF-1                        |                 |                               |       | The value for "ClinicalDocument / code" SHALL be "57833-6" "Prescriptions"<br>2.16.840.1.113883.6.1 LOINC STATIC. |                                                                                                    |
|                                                                         |                                           |                     |                                                                                                    | Consumer, even though MHD has not specified a names option associated with each transaction. The Doc<br>Consumer is required to support at least one of these transactions, and tocomplete 3 instances of the test(s) for the                                     |  | Link to                       | CONF-1          |                               |       |                                                                                                    | The value for "ClinicalDocument/code" SHALL be "60593-1" "Medication dispensed"<br>2.16.840.1.113883.6.1 LOINC STATIC.                                                                      |
| This test (MHD_0                                                        | Get_Doc_Dossier) is linked t              | to those assertions |                                                                                                    | transaction(s) it supports. Many Doc Consumers will support more than one of these transactions and are<br>encouraged to run these tests in parallel. The logical order in which to run the tests is                                                              |  | Link to                       | CONF-1          |                               |       |                                                                                                    | The value for "ClinicalDocument/code" SHALL be "60593-1" "Medication dispensed"<br>2.16.840.1.113883.6.1 LOINC STATIC.                                                                      |
| Unlink                                                                  | Select IdScheme A                         | CONF-1              | n Id 🔺                                                                                                    | MHD_Find_Document_Dossiers [ITI-67]     MHD_Get_Document_Dossier [ITI-66]     MHD_Get_Document[TI-68]     MHD_Get_Document[TI-68]                                                                                                    |  | Link to                       | CONF-10         |                               |       |                                                                                                    | CinicaDocument / effectiveTime SHALL include an explicit time zone offset                                                                                                    |
|                                                                         |                                           |                     |                                                                                                    | Description                                                                                                    |  |                               | CONF-10         |                               |       |                                                                                                    | This id represents the Pharmaceutical Advice Item ID and SHALL be present.                                                                                                    |
|                                                                         |                                           |                     |                                                                                                    | The Document Consumer uses HTTP Get to get a Document Entry (metadata) for a document residing on the<br>Document Responder.                                                                                                    |  | Link to                       | CONF-10         |                               |       |                                                                                                    | A prescription item entry SHALL be a conformant Medication Entry 1.3.6.1.4.1.19376.1.5.3.1.4.7.                                                                                             |
|                                                                         |                                           |                     |                                                                                                    | Evaluation                                                                                                    |  | Link to                       | CONF-10         |                               |       |                                                                                                    | A dispense item entry SHALL contain at least one Supply/id.                                                                                                    |
|                                                                         |                                           |                     |                                                                                                    | Ask the Doc Consumer to rerun the test steps in your presence.<br>(1) When the patientID and entryUUID match, the documentEntry is returned and displayed on the Consumer's MHD                                                                                   |  | Link to                       | CONF-10         |                               |       |                                                                                                    | A dispense item entry SHALL contain at least one Supply/id.                                                                                                    |
|                                                                         |                                           |                     |                                                                                                    | device.<br>(2) When the patientID is not found, a phrase like "Document Entry UUID not found" is displayed on the Consumer's<br>MDH device.                                                                                                    |  | Link to                       | CONF-100        |                               |       |                                                                                                    | The value for "Observation / value" in an advance directive status observation SHALL be<br>selected from ValueSet 2.16.840.1.113883.1.11.20.1 AdvanceDirectiveStatusCode STATIC<br>20061017 |
|                                                                         |                                           |                     |                                                                                                    |                                                                                                    |  | Link to                       | CONF:10003      |                               |       |                                                                                                    | Consol General Header Constraints MAY contain zero or more [0*] participant (CONF:10003)                                                                                                    |

## 1.10 Test Step

Click on the "Test steps to assertions" menu link

A test steps belongs to test so as linking a test to an assertion, select the test.

| nk test steps to assertions                      |        |                                                |
|--------------------------------------------------|--------|------------------------------------------------|
| lest filter                                      |        |                                                |
| Select domain ITI   Select integration MHD   MHD |        |                                                |
| Tests for MHD profile                            | Solant | This testStep () is linked to those assertions |
| rests available                                  | Select |                                                |
| MHD_Get_Doc_Dossier                              |        |                                                |
| MHD_Get_Document                                 | $\geq$ |                                                |
| MHD_Find_Doc_Dossiers                            | >      |                                                |
| MHD_Source_Recipient                             | >      |                                                |
| Test description of:                             |        |                                                |

Then select the test step by cliking on the test step row.

| Link test steps to assertions                                                                                                    |      |          |                                |                    |                    |              |  |
|----------------------------------------------------------------------------------------------------|------|----------|--------------------------------|--------------------|--------------------|--------------|--|
| Test filter                                                                                                    |      |          |                                |                    |                    |              |  |
| Select domain ITI T<br>Select integration MHD T                                                                                                    |      |          |                                |                    |                    |              |  |
| Tests for MHD profile                                                                                                    | Test | Steps    |                                |                    |                    |              |  |
| Test description of: MHD_Get_Doc_Dossier                                                                                                    | ste  | pindex   | testRolesInitiator             | testRolesResponder | transactionKeyword | NbAssertions |  |
| Oresist Instructions                                                                                                    | 30   |          | DOC_CONSUMER-MHD               | DOC_RESPONDER-MH   | D ITI-66           |              |  |
| Special instructions                                                                                                    | 10   | _        | DOC CONSUMER MHD               | DOC CONSUMER MHD   |                    |              |  |
| A Document Responder must be hosting documentEntry(ies) for one or more<br>patients. Often a MHD Document Responder will also implement a Document     | 40   |          | DOC RESPONDER-MHD              | DOC RESPONDER-MH   | 0                  |              |  |
| Recipient. In that case, the Document Recipient may want to run test                                                                                   | 50   |          | DOC CONSUMER-MHD               | DOC RESPONDER-MH   | D ITI-66           |              |  |
| These are 2 accessible to be the behavior the MUD Designed Occurrent of                                                                                | 60   |          | DOC_RESPONDER-MHD              | DOC_RESPONDER-MH   | D                  |              |  |
| Document Responder, one for each transaction between the two actors. These                                                                             |      |          |                                |                    |                    |              |  |
| tests are marked "Required if Option is supported" for the Document Consumer,<br>even though MHD has not specified a names option associated with each | Test | Step ind | lex:                           |                    |                    |              |  |
| transaction. The Doc Consumer is required to support at least one of these                                                                             |      |          |                                |                    |                    |              |  |
| transactions, and tocomplete 3 instances of the test(s) for the transaction(s) it<br>supports. Many Doc Consumers will support more than one of these  | This | testStep | p () is linked to those assert | ions               |                    |              |  |
| transactions and are encouraged to run these tests in parallel. The logical order<br>in which to run the tests is                                      |      |          | Select IdSche                  | me                 | Assertion Id       |              |  |
| MHD_Find_Document_Dossiers [ITI-67]     MHD_Get_Document_Dossier [ITI-66]     MHD_Get_Document [ITI-68]                                                |      |          |                                | ^                  |                    |              |  |
| Description                                                                                                    |      |          |                                |                    |                    |              |  |
| The Document Consumer uses HTTP Get to get a Document Entry (metadata)<br>for a document residing on the Document Responder.                           |      |          |                                |                    |                    |              |  |
| Evaluation                                                                                                    |      |          |                                |                    |                    |              |  |
| Ask the Doc Consumer to rerun the test steps in your presence.                                                                                         |      |          |                                |                    |                    |              |  |
| (1) When the patientID and entryUUID match, the documentEntry is returned and<br>displayed on the Consumer's MHD device.                               |      |          |                                |                    |                    |              |  |
| (2) When the patientID is not found, a phrase like "Document Entry UUID not found" is displalyed on the Consumer's MDH device.                         |      |          |                                |                    |                    |              |  |
|                                                                                                    |      |          |                                |                    |                    |              |  |

## 1.11 Rules

Click to the "Rules to assertions" menu link

|  | 🚷 Home | Scopes | Assertions | V Id schemes | Test to Assertions | Test steps to Assertions | Rules to Assertions | Administration |
|--|--------|--------|------------|--------------|--------------------|--------------------------|---------------------|----------------|
|--|--------|--------|------------|--------------|--------------------|--------------------------|---------------------|----------------|

To link a rule to an assertion :

- Search the rule to link with the rules filtering section number 1
- 2. Rules will appear in the Filtered rules section, Select the rule to link in the section number 2, by clicking the select link in the rule row.
- <u>3.</u> Assertion linked to the rule will appear in the section number 3
- 4. Search the assertion to link with the rule using the section number 4
- 5. In the section number 5, link the assertion to the rule by clicking the Link to button. The section number 3 is updated.

| Link                                                                                                    | rules to assertions                                                                                                    |                 |                                                            |                 |      |        |          |                                                                                                    |   |   |     | •                                                                                                    |
|----------------------------------------------------------------------------------------------------|----------------------------------------------------------------------------------------------------|-----------------|------------------------------------------------------------|-----------------|------|--------|----------|----------------------------------------------------------------------------------------------------|---|---|-----|----------------------------------------------------------------------------------------------------|
| Rule                                                                                                    | s filter                                                                                                    |                 |                                                            |                 |      |        | Assertio | n filter                                                                                                    |   |   |     | (4) Assertion filtering                                                                                                    |
| Sel<br>Sel<br>pro                                                                                                    | Select domain DENT                                                                                                    |                 |                                                            |                 |      |        |          | Scope  Covered by Any Rules Test Mov  d scheme  KNot covered by Any Rules Test Mov  Assertion Id  KNot Covered by Any Rules |   |   |     |                                                                                                    |
| ld                                                                                                    | 2 Filtered rules                                                                                                    | Select Rule     |                                                            | Assertions id . | #T o | #R \$  | #M •     | Filtered assertions Predicate                                                                                               |   |   |     |                                                                                                    |
|                                                                                                    |                                                                                                    |                 |                                                            |                 |      |        | Unlink   | CONF-1                                                                                                    | 0 | 0 | ,(5 | The value for "ClinicalDocument / code" SHALL be "34133-9" "Summarization of episode<br>note" 2.16.840.1.113883.6.1 LOINC STATIC   |
| 1231<br>1235                                                                                                    | 11 DENTAL_DOC_RECIPIENT/SEDI or DENTAL_DOC_SOURCE/SEDINONE requires SA/ATNA/NONE or SN/ATNA/NONE 135 DENTAL_DOC_RECIPIENT/SEDI/DENTAL_EXCHANGE_EMAIL.requires PMI/XDM/NONE |                 |                                                            |                 | 0    | Select | Link to  | CONF-1                                                                                                    |   |   |     | The value for "ClinicalDocument/code" SHALL be "61356-2" "Medication Pharmaceutical<br>Advice" 2.16.840.1.113883.6.1 LOINC STATIC. |
| 1233                                                                                                    | DENTAL_DOC_RECIPIENT/SEDI/NC                                                                                                    | ONE requires DO | C_RECIPIENT/XDR/NONE                                       |                 | 0    | Select | Link to  | CONF-1                                                                                                    |   |   |     | The value for "ClinicalDocument / code" SHALL be "57833-6" "Prescriptions"<br>2.16.940.1.113993.6.1 LOINC STATIC                   |
| 1237                                                                                                    | DENTAL_DOC_RECIPIENT/SEDI/NO<br>DENTAL_DOC_SOURCE/SEDI/DENT                                                                                                    | ONE requires DE | NTAL_DOC_SOURCE/SEDI/NONE<br>E EMAIL requires PMC/XDM/NONE |                 | 0    | Select | Link to  | CONF-1                                                                                                    |   |   |     | The value for "ClinicalDocument/code" SHALL be "60593-1" "Medication dispensed"                                                    |
| 1232                                                                                                    | DENTAL_DOC_SOURCE/SEDI/NON                                                                                                    | E requires DOC  | _SOURCE/XDR/NONE                                           |                 | 0    | Select | Linkto   | CONE 1                                                                                                    |   |   |     | 2.16.840.1.113883.6.1 LOINC STATIC.<br>The value for "ClinicalDocument/code" SHALL be "60593-1" "Medication dispensed"             |
| 1230                                                                                                    | DENTAL_DOC_SOURCE/SEDI/NON                                                                                                    | IE or DENTAL_D  | OC_RECIPIENT/SEDI requires TIME_CLIENT/CT/NONE             |                 | 0    | Select |          | COMPT                                                                                                    |   | _ |     | 2.16.840.1.113883.6.1 LOINC STATIC.                                                                                                |
| 1236                                                                                                    | DENTAL_DOC_SOURCE/SEDI/NON                                                                                                    | IE requires DEN | TAL_DOC_RECIPIENT/SEDI/NONE                                |                 | 0    | Select | Link to  | CONF-10                                                                                                    |   |   |     | ClinicalDocument / effectiveTime SHALL include an explicit time zone offset                                                        |
| This                                                                                                    | This Rule (1231) Is linked to those assertions 3 Assertions linked to the selected rule                                                                                    |                 |                                                            |                 |      |        |          |                                                                                                    |   |   |     |                                                                                                    |
|                                                                                                    | Select IdScheme Asse                                                                                                    | rtion Id        |                                                            | Predicate       |      |        | Link to  | CONF-10                                                                                                    |   |   |     | A prescription item entry SHALL be a conformant Medication Entry<br>1.3.6.1.4.1.19376.1.5.3.1.4.7.                                 |
| Unlink CCD CONF-1 The value for "ClinicalDocument / code" SHALL be "34133-9" "Summarization of episode note" 2.16.840.1.113883.6.1 LOINC STATIC |                                                                                                    |                 |                                                            |                 |      |        | Link to  | CONF-10                                                                                                    |   |   |     | A dispense item entry SHALL contain at least one Supply/id.                                                                        |
|                                                                                                    |                                                                                                    |                 |                                                            |                 |      |        |          |                                                                                                    |   |   |     | A dispense item entry SHALL contain at least one Supply/id.                                                                        |

1.12 Model based validation service (MBVservice)

Assertion manager can fetch assertion coverage from services that provides coverage services.

To provide a coverage service implement net.ihe.gazelle.assertion.ws.WsInterface from artifactId: gazelle-assertion-ws-coverage-provider and groupId: net.ihe.gazelle.assertion.

List of services that provides an assertion coverage service:

- CDAGenerator
- GazelleHL7Validator
- XdStarClient

#### **1.13 Configuration**

Go to Administration -> Mbv Services

The page lists all registered Mbv Services.

You can add, update, Delete a mbv Service and synchronize coverages.

Model based validation services

| keyword             | h                                          | #Assertions covered | Actions     |
|---------------------|--------------------------------------------|---------------------|-------------|
| CDAGenerator        | http://gazelle.ihe.net/CDAGenerator        | 1624                |             |
| GazelleHL7Validator | http://gazelle.ihe.net/GazelleHL7Validator | 56                  | <b>≥</b> 2× |
| xdstarClient        | http://gazelle.ihe.net/XDStarClient        | 0                   | <b>≥</b> 2× |
| Add new mbv service |                                            |                     |             |
|                     |                                            |                     |             |

## 1.14 Add a MbvService

To add a new Mbv Service click Add new mbv service :

- Set the keyword.
- Set the url to the service without trailing slash, example: <u>http://gazelle.ihe.net/CDAGenerator</u>.
- Click the Add new mbv service button

| Edit MBV service         |  |
|--------------------------|--|
| Keyword *                |  |
| url*                     |  |
| Cancel Save this service |  |

## 1.14.1 Edit

- Click the edit button in the service row.
- Click the update this mbv service button

| Edit MBV service |                                     |
|------------------|-------------------------------------|
| Keyword *        | CDAGenerator                        |
| url*             | http://gazelle.ihe.net/CDAGenerator |
| Cancel Update th | is mbv service                      |

## 1.14.2 Delete

Click the delete cross in the mbv service row. imes

## 1.14.3 Coverage Synchronization

# Click on the synchronize button

It will fetch the assertions covered by the service and display the synchronization status:

- **Covered assertions:** Assertions that are covered by the service and in Assertion manager.
- **No more covered:** Assertions that are no longer covered by the service and in Assertion manager.
- **Missing assertions:** Assertions that are covered by the service but not in Assertion manager.

| keyword                                                                                                    |                                            | Uri                                                                                  | #Assertions covered                                                                                                    | Actions     |
|----------------------------------------------------------------------------------------------------|--------------------------------------------|--------------------------------------------------------------------------------------|----------------------------------------------------------------------------------------------------|-------------|
| kijilolu                                                                                                    |                                            |                                                                                      | Waschions control                                                                                                    |             |
| CDAGenerator                                                                                                    | http://gazelle.ihe.net/CDAGenerator        |                                                                                      | 1624                                                                                                    | 🚽 😂 🗙       |
| GazelleHL7Validator                                                                                                    | http://gazelle.ihe.net/GazelleHL7Validator |                                                                                      | 56                                                                                                    | 2 C ×       |
| xdstarClient                                                                                                    | http://gazelle.ihe.net/XDStarClient        |                                                                                      | 0                                                                                                    | <b>≥</b> ©× |
| Add new mby service                                                                                                    |                                            |                                                                                      |                                                                                                    |             |
| Refresh status                                                                                                    |                                            |                                                                                      |                                                                                                    |             |
| Missing assertions                                                                                                    |                                            | No more covered                                                                      | Covered assertions                                                                                                    |             |
| The GazelleHL7Validator Mbv service references oasis test assertions the                                                                                                    | at are unknown                             | The GazelleHL7Validator Mbv service removed the coverage of the following assertions | The GazelleHL7Validator Mbv service covers the following asse                                                                                                    | ertions     |
| assertion: 0-43 and stocheme: ITI.4PPENDX     assertion: 0-43 and stocheme: ITI.4PPENDX     assertion: 0-113 and stocheme: ITI.4PPENDX     assertion: 0-113 and stocheme: ITI.4PPENDX     assertion: 0-134 and stocheme: ITI.4PPENDX     assertion: 0-134 and stocheme: ITI.4PPENDX     assertion: 0-434 and stocheme: ITI.4PPENDX     assertion: 0-434 and s |                                            |                                                                                      | asseriated PD0/3-37 and discheme (TL-3)     asseriated PD0/3-30 and discheme (TL-3)     asseriated PD0/3-30 and discheme (TL-3)     asseriated PD0/3-30 and discheme (TL-3)     asseriated PD0/3-30 and discheme (TL-3)     asseriated PD0/3-30 and discheme (TL-3)     asseriated PD0/3-30 and discheme (TL-3)     asseriated PD0/3-30 and discheme (TL-3)     asseriated PD0/3-30 and discheme (TL-3)     asseriated PD0/3-30 and discheme (TL-3)     asseriated PD0/3-30 and discheme (TL-3)     asseriated PD0/3-31 and discheme (TL-3)     asseriated PD0/3-31 and discheme (TL-3)     asseriated PD0/3-31 and discheme (TL-3)     asseriated PD0/3-31 and discheme (TL-3)     asseriated PD0/3-32 and discheme (TL-3)     asseriated PD0/3-32 and discheme (TL-3)     asseriated PD0/3-34 and discheme (TL-3)     asseriated PD0/3-34 and discheme (TL-3)     asseriated PD0/3-34 and discheme (TL-3)     asseriated PD0/3-34 and discheme (TL-3)     asseriated PD0/3-34 and discheme (TL-3)     asseriated PD0/3-34 and discheme (TL-3)     asseriated PD0/3-34 and discheme (TL-3)     asseriated PD0/3- |             |
|                                                                                                    |                                            |                                                                                      | <ul> <li>assertionic: PDQV3-36 and idScheme: 111-2b</li> <li>assertionid: PDQV3-16 and idScheme: IT1-2b</li> <li>assertionid: PDQV3-25 and idScheme: IT1-2b</li> <li>assertionid: PDQV3-6 and idScheme: IT1-2b</li> </ul>                                                                                                    |             |

#### 1.15 Coverage FeedBack

Assertion manager provides coverage details.

#### 1.16 Idscheme Page

For each idScheme coverage statistics are displayed, and a progress bar to visualize assertion coverage.

- #Covered throuh tests
  - Number of assertions covered by a test or testStep or more
- #Covered throuh rules
  - Number of assertions covered by a rule or more
- #Covered throuh MBV
  - Number of assertions covered by MbvService validation or more

| 🚷 Home 🔹     | / Scop | es 📝 As     | sertions    | ld schemes 🛛 🏏 Test t | o Assertions 🛛 🖌 Test steps | to Assertions  | Kules to A | ssertions |
|--------------|--------|-------------|-------------|-----------------------|-----------------------------|----------------|------------|-----------|
| daabamaa     |        |             |             |                       |                             |                |            |           |
| Scone        |        |             |             | -1~                   |                             |                |            |           |
| ld scheme    |        |             |             | - ×                   |                             |                |            |           |
| Mbv Service  |        |             |             | <b>-</b> ×            |                             |                |            |           |
| Reset filter |        |             |             |                       |                             |                |            |           |
|              |        |             |             | Assertion covera      | ge by IdScheme              |                |            |           |
| ld scheme    | Total  | Covered     | Not covered | Covered Through tests | Covered Through TF rules    | Covered by Mbv | Progress   | Actions   |
| C-CDA1       | 1167   | 1167 (100%) | 0 (0%)      | 0                     | 0                           | 1167           |            | 🦗 🔍 🗙     |
| CCD          | 551    | 376 (68%)   | 175 (32%)   | 0                     | 0                           | 376            |            | 🦗 🔍 🗙     |
| CRC          | 206    | 0 (0%)      | 206 (100%)  | 0                     | 0                           | 0              |            | 🦗 🔍 🗙     |
| DIS          | 30     | 24 (80%)    | 6 (20%)     | 0                     | 0                           | 24             |            | 🦗 🔍 🗙     |
| ITI-2b       | 89     | 49 (55%)    | 40 (45%)    | 0                     | 0                           | 49             |            | 🦗 🕄 🗙     |
| ITI-APPENDIX | 64     | 7 (10%)     | 57 (90%)    | 0                     | 0                           | 7              |            | 🦗 🕄 🗙     |
| PADV         | 37     | 35 (94%)    | 2 (6%)      | 0                     | 0                           | 35             |            | 🦗 🕄 🗙     |
| PHARM        | 30     | 0 (0%)      | 30 (100%)   | 0                     | 0                           | 0              |            | 🦗 🕄 🗙     |
| PRE          | 56     | 22 (39%)    | 34 (61%)    | 0                     | 0                           | 22             |            | 🦗 🕄 🗙     |
| XCPD         | 38     | 0 (0%)      | 38 (100%)   | 0                     | 0                           | 0              |            | 🦗 🔍 🗙     |
| Total        | 2268   | 1680 (74%)  | 588 (26%)   | 0                     | 0                           | 1680           |            | 🦗 🔍 🗙     |

## 1.17 Assertions list page

This page lists all assertions and displays coverage statistics by assertion.

- #Covered by tests
  - Number of test or testSteps covering the assertion
- #Covered by rules
  - Number of rules covering the assertion
- #Covered by MBV
  - Number of validations perfromed by MbvServices covering the assertion

| Assertion f                                                    | filter                                                                                                    |                                                                                                    |                                                           |                                                           |                                             |                                                                                                  |                                                                                                    |                                                                                                    |  |  |  |  |
|----------------------------------------------------------------|----------------------------------------------------------------------------------------------------|----------------------------------------------------------------------------------------------------|-----------------------------------------------------------|-----------------------------------------------------------|---------------------------------------------|--------------------------------------------------------------------------------------------------|----------------------------------------------------------------------------------------------------|----------------------------------------------------------------------------------------------------|--|--|--|--|
| Scope                                                          |                                                                                                    |                                                                                                    |                                                           | - ×                                                       |                                             |                                                                                                  |                                                                                                    |                                                                                                    |  |  |  |  |
| Id scheme                                                      |                                                                                                    |                                                                                                    |                                                           | - ×                                                       |                                             |                                                                                                  |                                                                                                    |                                                                                                    |  |  |  |  |
| Assertion I                                                    | tion Id                                                                                                   |                                                                                                    |                                                           |                                                           |                                             |                                                                                                  |                                                                                                    |                                                                                                    |  |  |  |  |
| MbvService                                                     | e                                                                                                    |                                                                                                    |                                                           | <b>-</b> ×                                                |                                             |                                                                                                  |                                                                                                    |                                                                                                    |  |  |  |  |
| Status                                                         |                                                                                                    |                                                                                                    |                                                           | - ×                                                       |                                             |                                                                                                  |                                                                                                    |                                                                                                    |  |  |  |  |
| Covered by                                                     | y 🔲 Ang                                                                                                   | y Rules T                                                                                               | est Mbv                                                   |                                                           |                                             |                                                                                                  |                                                                                                    |                                                                                                    |  |  |  |  |
| Not covere                                                     | d by An                                                                                                   | y 🗌 Rules 🗌 T                                                                                           | est 🗆 Mbv                                                 |                                                           |                                             |                                                                                                  |                                                                                                    |                                                                                                    |  |  |  |  |
| Reset file                                                     | lter                                                                                                    |                                                                                                    |                                                           | 2268 assertio                                             | ons found for this sear                     | rch                                                                                              |                                                                                                    |                                                                                                    |  |  |  |  |
|                                                                |                                                                                                    |                                                                                                    |                                                           |                                                           |                                             |                                                                                                  |                                                                                                    |                                                                                                    |  |  |  |  |
| Update Co                                                      | overages                                                                                                  |                                                                                                    |                                                           |                                                           |                                             |                                                                                                  |                                                                                                    |                                                                                                    |  |  |  |  |
| Update Co                                                      | overages                                                                                                  | Status 🔺                                                                                                | #Covered by tests ¢                                       | #Covered by rules ¢                                       | #covered by MBV \$                          | Commentaire                                                                                      | Predicate                                                                                                    | Actions                                                                                                    |  |  |  |  |
| Update Co<br>Id scheme 🔺<br>CCD                                | Assertion id  CONF-1                                                                                      | Status ▲                                                                                                | #Covered by tests ¢                                       | #Covered by rules ¢                                       | #covered by MBV ¢                           | Commentaire                                                                                      | Predicate The value for "ClinicalDocument / code" SHALL be "34133-9" "Summarization of episode note" 2.16.840.1.113883.6.1 LOINC STATIC                                                                                                    | Actions                                                                                                    |  |  |  |  |
| Update Co<br>Id scheme A<br>CCD<br>DIS                         | Assertion id A<br>CONF-1<br>CONF-1                                                                        | Status ▲<br>click to select                                                                             | #Covered by tests ¢ 1 0                                   | #Covered by rules ¢<br>0                                  | #covered by MBV \$                          | Commentaire                                                                                      | Predicate The value for "ClinicalDocument / code" SHALL be "34133-9" "Summarization of episode note" 2.16.840.1.113883.6.1 LOINC STATIC The value for "ClinicalDocument/code" SHALL be "60593-1" "Medication dispensed" 2.16.840.1.113883.6.1 LOINC STATIC.                                                                                                    | Actions<br>Q P 1<br>Q P 1                                                                                                    |  |  |  |  |
| Update Co<br>Id scheme A<br>CCD<br>DIS<br>PADV                 | Assertion id A<br>CONF-1<br>CONF-1<br>CONF-1                                                              | Status A<br>click to select<br>click to select<br>click to select                                       | #Covered by tests • 1 0 0                                 | #Covered by rules ¢ 0 0 0 0                               | #covered by MBV +<br>1<br>1                 | Commentaire<br>Click to edit<br>Click to edit<br>Click to edit                                   | Predicate           The value for "ClinicalDocument / code" SHALL be "34133-9" "Summarization of episode note"           2.16.840.1.113883.6.1 LOINC STATIC           The value for "ClinicalDocument/code" SHALL be "60593-1" "Medication dispensed"           2.16.840.1.113883.6.1 LOINC STATIC.           The value for "ClinicalDocument/code" SHALL be "61356-2" "Medication Pharmaceutical Advice"           2.16.840.1.113883.6.1 LOINC STATIC.                                                                                                    | Actions<br>Q P 2<br>Q P 2<br>Q P 2<br>Q P 2                                                                                                    |  |  |  |  |
| Update Co<br>Id scheme A<br>CCD<br>DIS<br>PADV<br>PHARM        | Assertion id A<br>CONF-1<br>CONF-1<br>CONF-1<br>CONF-1                                                    | Status A<br>click to select<br>click to select<br>click to select<br>click to select                    | #Covered by tests • 1 0 0 0 0                             | #Covered by rules • 0 0 0 0 0 0 0 0 0 0 0 0 0 0 0 0 0 0 0 | Ecovered by MBV e<br>1<br>1<br>1<br>0       | Commentaire<br>Click to edit<br>Click to edit<br>Click to edit<br>Click to edit                  | Predicate           The value for "ClinicalDocument / code" SHALL be "34133-9" "Summarization of episode note"           2.16.840.1.113883.6.1 LOINC STATIC           The value for "ClinicalDocument/code" SHALL be "60593-1" "Medication dispensed"           2.16.840.1.113883.6.1 LOINC STATIC.           The value for "ClinicalDocument/code" SHALL be "61356-2" "Medication Pharmaceutical Advice"           2.16.840.1.113883.6.1 LOINC STATIC.           The value for "ClinicalDocument/code" SHALL be "60593-1" "Medication dispensed"           2.16.840.1.113883.6.1 LOINC STATIC.           The value for "ClinicalDocument/code" SHALL be "60593-1" "Medication dispensed"           2.16.840.1.113883.6.1 LOINC STATIC.                                                                                                    | Actions           Q         Image: Constraint of the constraint of the constrain |  |  |  |  |
| Update Co<br>Id scheme A<br>CCD<br>DIS<br>PADV<br>PHARM<br>PRE | Assertion Id A       CONF-1       CONF-1       CONF-1       CONF-1       CONF-1       CONF-1       CONF-1 | Status A<br>click to select<br>click to select<br>click to select<br>click to select<br>click to select | #Covered by tests o 1 0 0 0 0 0 0 0 0 0 0 0 0 0 0 0 0 0 0 | #Covered by rules c<br>0<br>0<br>0<br>0<br>0<br>0<br>0    | Becovered by MBV a<br>1<br>1<br>1<br>0<br>1 | Commentaire<br>Click to edit<br>Click to edit<br>Click to edit<br>Click to edit<br>Click to edit | Predicate           The value for "ClinicalDocument / code" SHALL be "34133-9" "Summarization of episode note"           2.16.840.1.113883.6.1 LOINC STATIC           The value for "ClinicalDocument/code" SHALL be "60593-1" "Medication dispensed"           2.16.840.1.113883.6.1 LOINC STATIC.           The value for "ClinicalDocument/code" SHALL be "61356-2" "Medication Pharmaceutical Advice"           2.16.840.1.113883.6.1 LOINC STATIC.           The value for "ClinicalDocument/code" SHALL be "60593-1" "Medication Pharmaceutical Advice"           2.16.840.1.113883.6.1 LOINC STATIC.           The value for "ClinicalDocument/code" SHALL be "60593-1" "Medication dispensed"           2.16.840.1.113883.6.1 LOINC STATIC.           The value for "ClinicalDocument/code" SHALL be "57833-6" "Prescriptions" 2.16.840.1.113883.6.1           LOINC STATIC. | Actions           Q         Q           Q         Q           Q         Q           Q         Q           Q         Q           Q         Q           Q         Q           Q         Q           Q         Q           Q         Q           Q         Q           Q         Q                                                                                                    |  |  |  |  |

## 1.18 Assertion detail page

When viewing an assertion, a coverage section is visible.

The coverage section lists all the entities covering the assertion and provides a link to the entity.

It is possible to unlink a Test, Test step, rule from this page. When clicking the Unlink button, a confirmation panel is displayed.

| Assertion          |                                                                                                    |                                                                             |                    |        |  |  |  |  |  |  |  |  |
|--------------------|----------------------------------------------------------------------------------------------------|-----------------------------------------------------------------------------|--------------------|--------|--|--|--|--|--|--|--|--|
| AssertionId        | CONF-1 😡                                                                                                    |                                                                             |                    |        |  |  |  |  |  |  |  |  |
| Status             | click to select                                                                                                    |                                                                             |                    |        |  |  |  |  |  |  |  |  |
| predicate          | The value for "Chical@counter! / coded, SH444, be: "H133-94" "Seminarization of related to code", 21:83-99, 11:138838, 6.1. LONG STATIG |                                                                             |                    |        |  |  |  |  |  |  |  |  |
| Prescription level | iption level Mattetry / Browlet / Stat                                                                                                  |                                                                             |                    |        |  |  |  |  |  |  |  |  |
| Section            | 2.1                                                                                                    | A                                                                           |                    |        |  |  |  |  |  |  |  |  |
| Page               | 13                                                                                                    |                                                                             |                    |        |  |  |  |  |  |  |  |  |
| Provena            | ince                                                                                                    | Name                                                                        | Revision           | Action |  |  |  |  |  |  |  |  |
| HL7.org            |                                                                                                    | HL7 Implementation Guide: CDA Release 2 – Continuity of Care Document (CCD) | April 01, 2007     | ≽      |  |  |  |  |  |  |  |  |
|                    |                                                                                                    |                                                                             |                    |        |  |  |  |  |  |  |  |  |
| Coverage           | Coverage                                                                                                    |                                                                             |                    |        |  |  |  |  |  |  |  |  |
| Tests              | Tests Rules MBY                                                                                                    |                                                                             |                    |        |  |  |  |  |  |  |  |  |
| MHD_Get_Doc_       | Dossier Unlink                                                                                                    | cod-ContinuityOfCareDocument-c                                              | onstraint_ccd_code |        |  |  |  |  |  |  |  |  |
| Test Steps         |                                                                                                    |                                                                             |                    |        |  |  |  |  |  |  |  |  |
|                    |                                                                                                    |                                                                             |                    |        |  |  |  |  |  |  |  |  |